# How to Convert PDF to EPS

Find out how to convert PDF to EPS. That way, you can easily do that when the time comes to convert it.

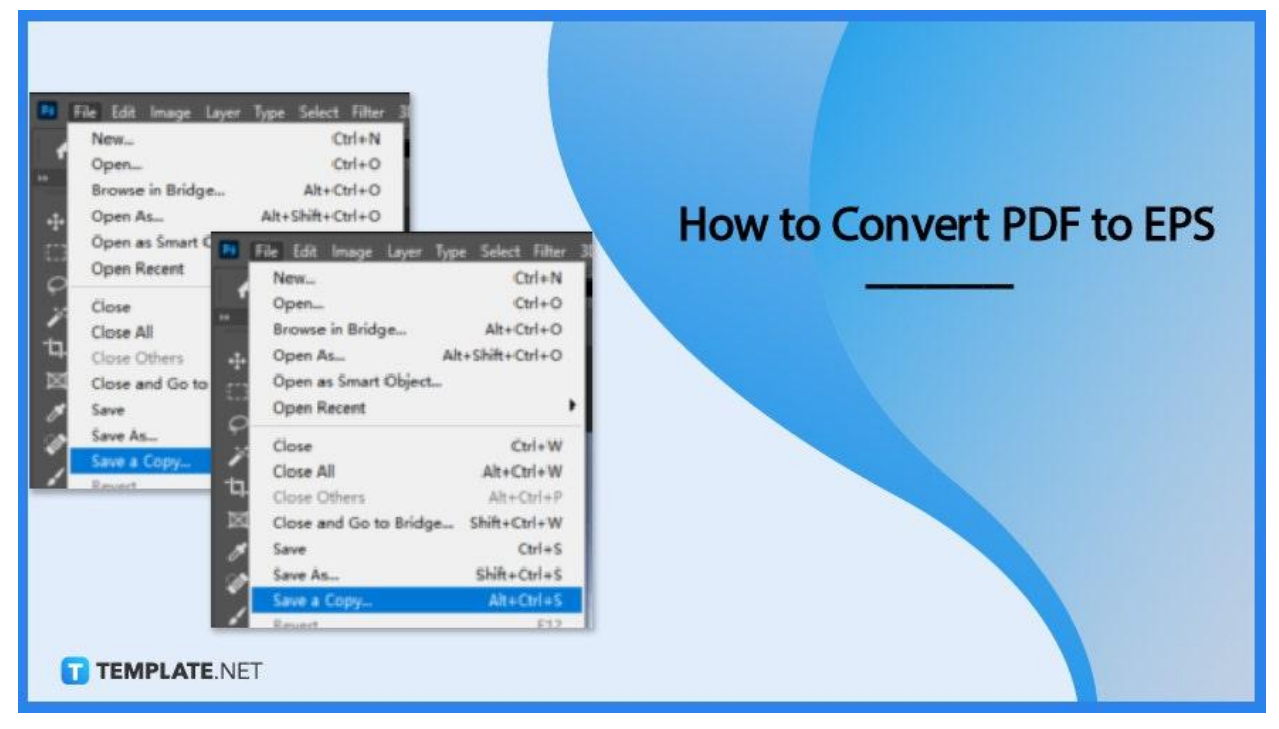

# How to Convert PDF to EPS

Converting a PDF to an EPS file format takes a few seconds. Here's how it's done in four steps.

#### • Step 1: Import Your PDF into Adobe Photoshop

To get started in the conversion, open Adobe Photoshop and import the PDF file you wish to convert into EPS.

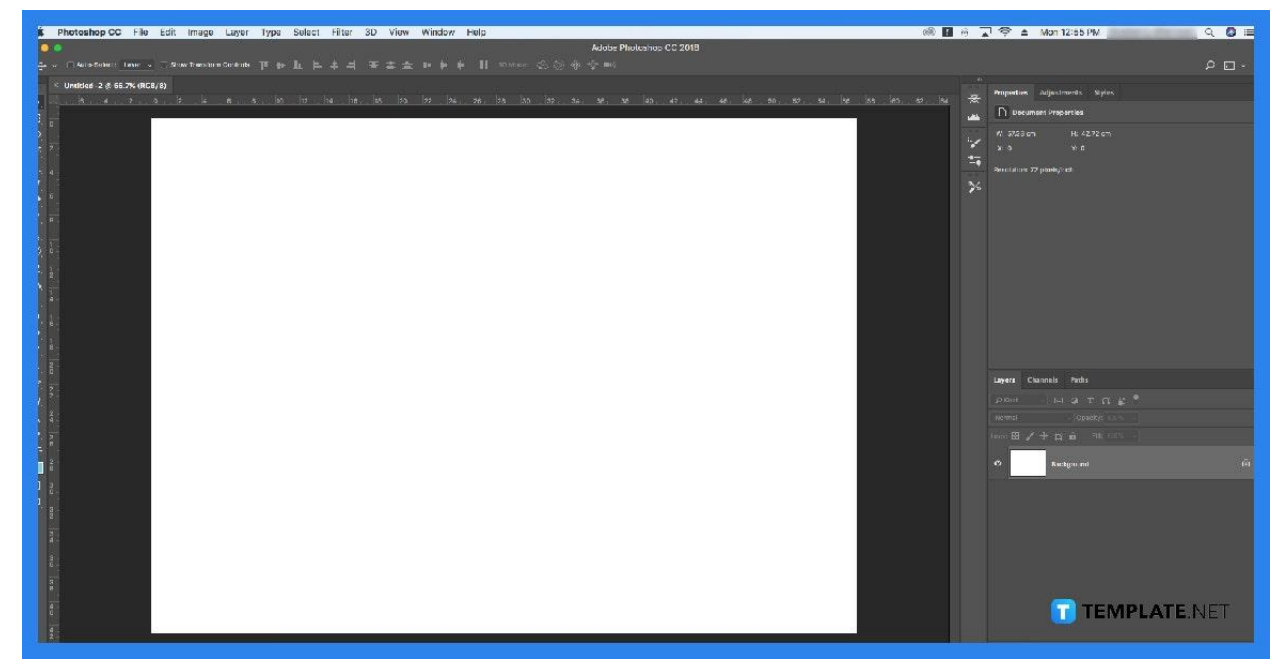

#### • Step 2: Click 'File' and 'Save a Copy'

Move your cursor upwards to the menu bar and click on 'File'. A dropdown will appear and from there, click on 'Save a Copy'.

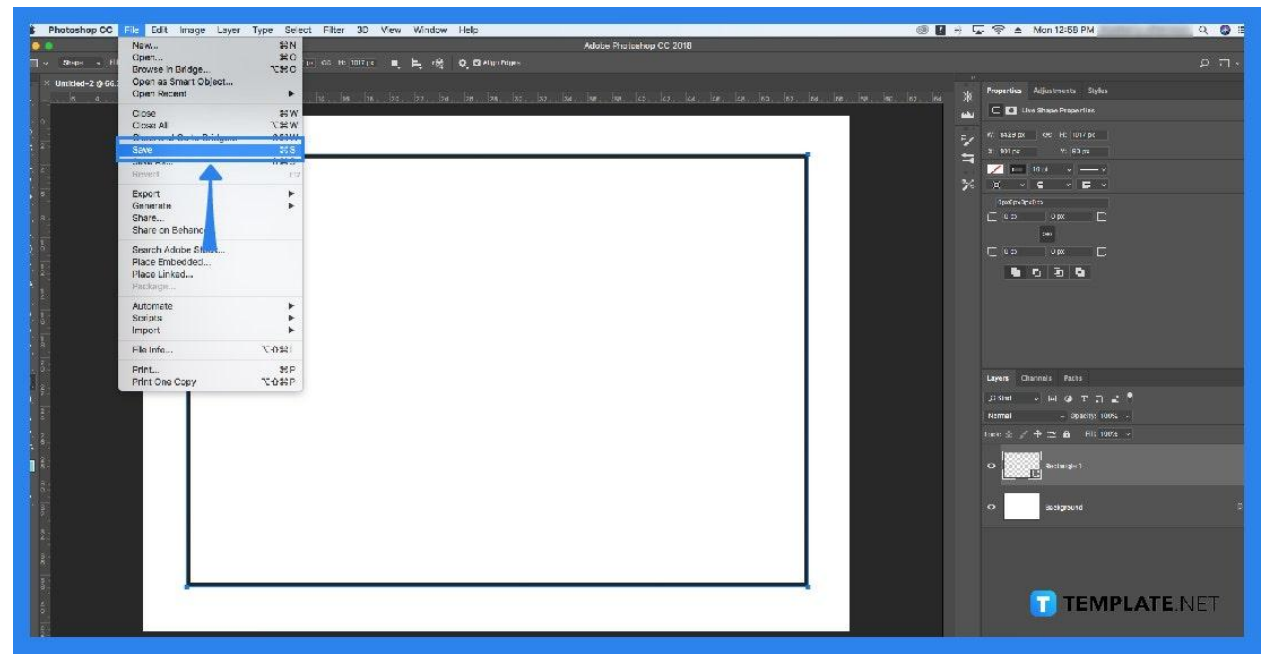

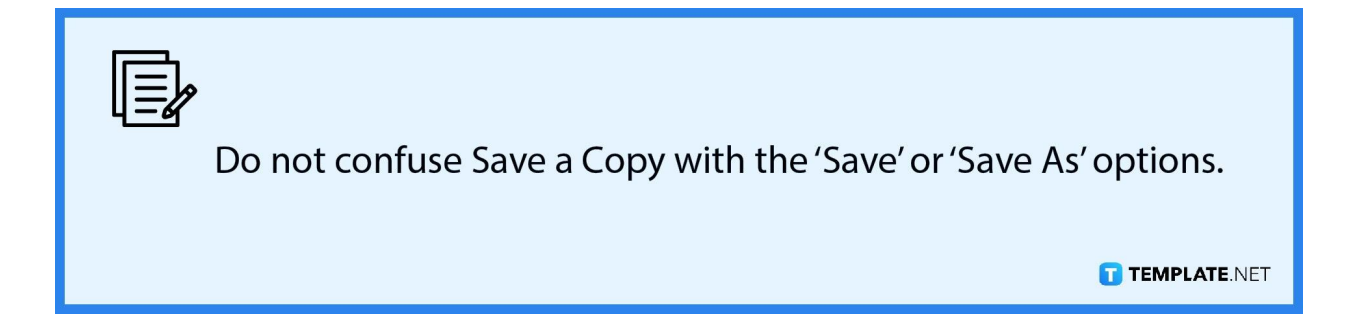

#### • Step 3: Click on Photoshop EPS.

Render the PDF in Photoshop EPS (\*.EPS) by clicking that in the options after pressing 'Save a Copy'.

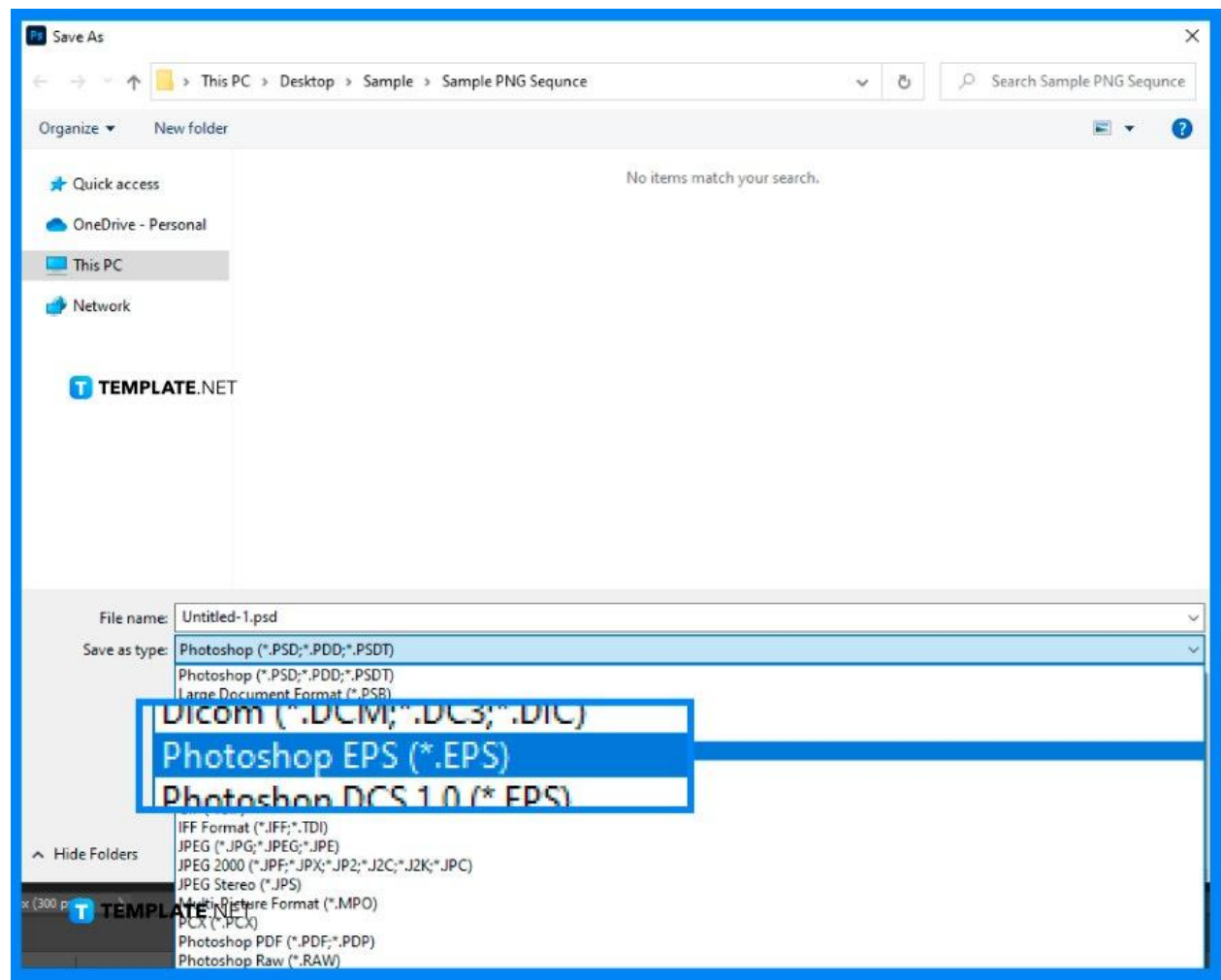

# • Step 4: Configure the Settings

You can use the EPS Options to configure the setting of the new EPS file. Once you're done, click the OK button and that is how you convert your PDF to EPS using Adobe Photoshop.

| EPS Options                    | ×      |
|--------------------------------|--------|
| Preview: TIFF (8 bits/pixel) ~ | ОК     |
| Encoding: ASCII85 ~            | Cancel |
| Include Halftone Screen        |        |
| Include Transfer Function      |        |
| PostScript Color Management    |        |
| Include Vector Data            |        |
| Image Interpolation            |        |
|                                |        |
|                                |        |
|                                |        |
|                                |        |

# FAQs

## Can I convert PDFs to EPs online?

Yes, you can as there are several online tools that can be used for free to convert PDF files to EPS files.

# Are there other programs can I use to convert PDF to EPS besides Adobe?

Yes, there are other programs you can use to convert PDF to EPS with GIMP and Inkscape being an example.

## Can I convert several PDFs to EPS at the same time?

No, you can only convert one PDF file at a time to an EPS file.